## Nlearning

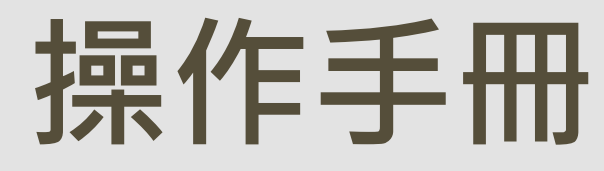

1) 註冊會員
 2) 登入會員
 3) 選擇課程
 4) 加入課程
 5) 瀏覽課程

## 提醒: 請務必填寫正確的信箱 及確認該信箱可正常收信

推廣教育中心會員系統-加入會員

您的個人資料將受到嚴格控管,本平台絕不做其他用途使用。 以下\* 欄位皆為必填

當忘記帳密將會寄信通知

| •        | Please use the Google Translate Extension in Chrome browser to view English content. |   |              |
|----------|--------------------------------------------------------------------------------------|---|--------------|
| * 會員帳號   | 系統登入所使用之帳號,限制長度為20個字元之英文字母、數字                                                        |   |              |
| * 會員密碼   | 請填寫安全的密碼,以確保安全                                                                       |   |              |
| * 確認密碼   | 請再輸入一次確認密碼                                                                           |   |              |
| * 會員姓名   |                                                                                      |   |              |
| 英文姓名     | 用於製作學習證明                                                                             |   |              |
| * 身分     | ● 本校學生 ○ 成大醫療體系 ○ 其他                                                                 |   |              |
| 學號       |                                                                                      |   | ÷+ m         |
| * 學院     | 文學院                                                                                  | ~ | 註 111        |
| * 系所     | 中國文學系                                                                                | ~ | 言書型上□┠上注直 余士 |
| * 會員性別   | ● 男 ○ 女 ○ 不提供                                                                        |   | <u> </u>     |
| 身分證 / 護照 | 用於製作學習證明                                                                             |   |              |

### https://member.nlearning.ncku.edu.tw/site/member\_register/nlearning/o

#### ● ● ● 1 推廣教育中心-會員系統 × 1 1 推廣教育中心-會員系統 × 1

#### C member.nlearning.ncku.edu.tw/site/login?ret=nlearning

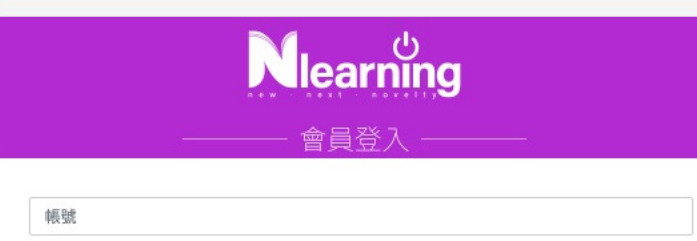

| 密碼    |                   |
|-------|-------------------|
| 驗證碼   | DUCW              |
| 〕顯示密碼 | ※不分大小寫,點選圖片可更新驗證碼 |

💄 忘記帳號? 🔒 忘記密碼? 還不是會員,我想加入會員

登入€

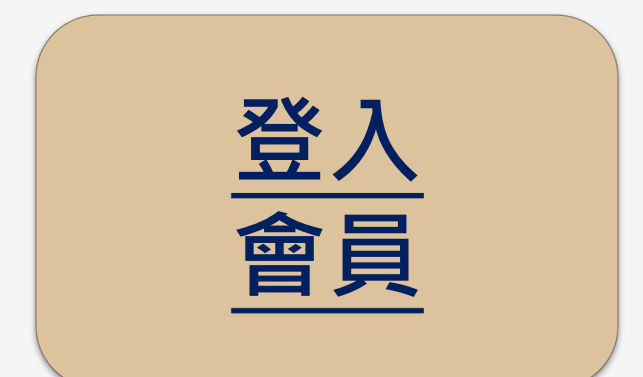

## https://member.nlearning.ncku.edu.tw/site/login?ret=nlearning

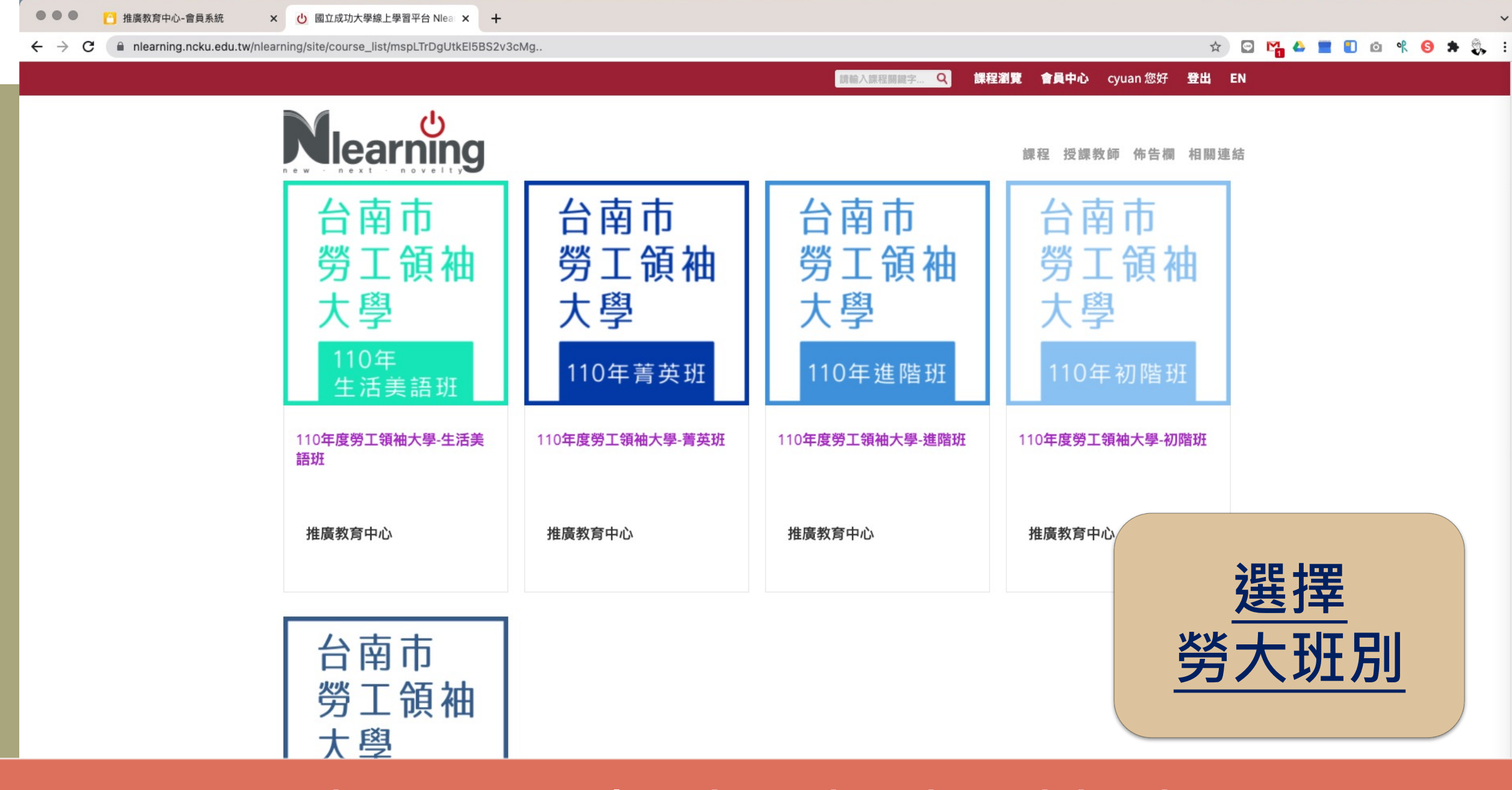

https://www.nlearning.ncku.edu.tw/job\_edu/

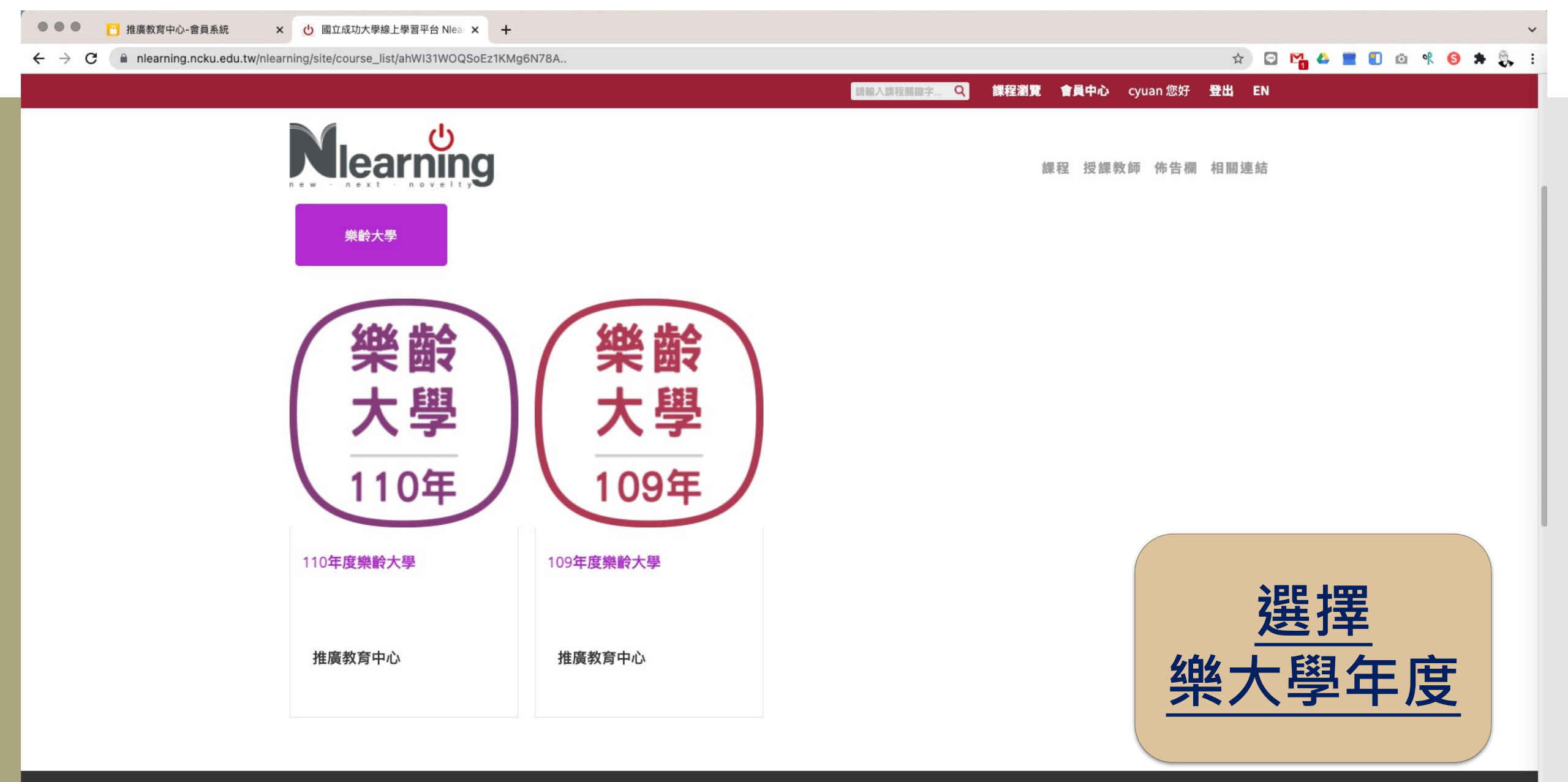

## https://www.nlearning.ncku.edu.tw/senior\_edu/

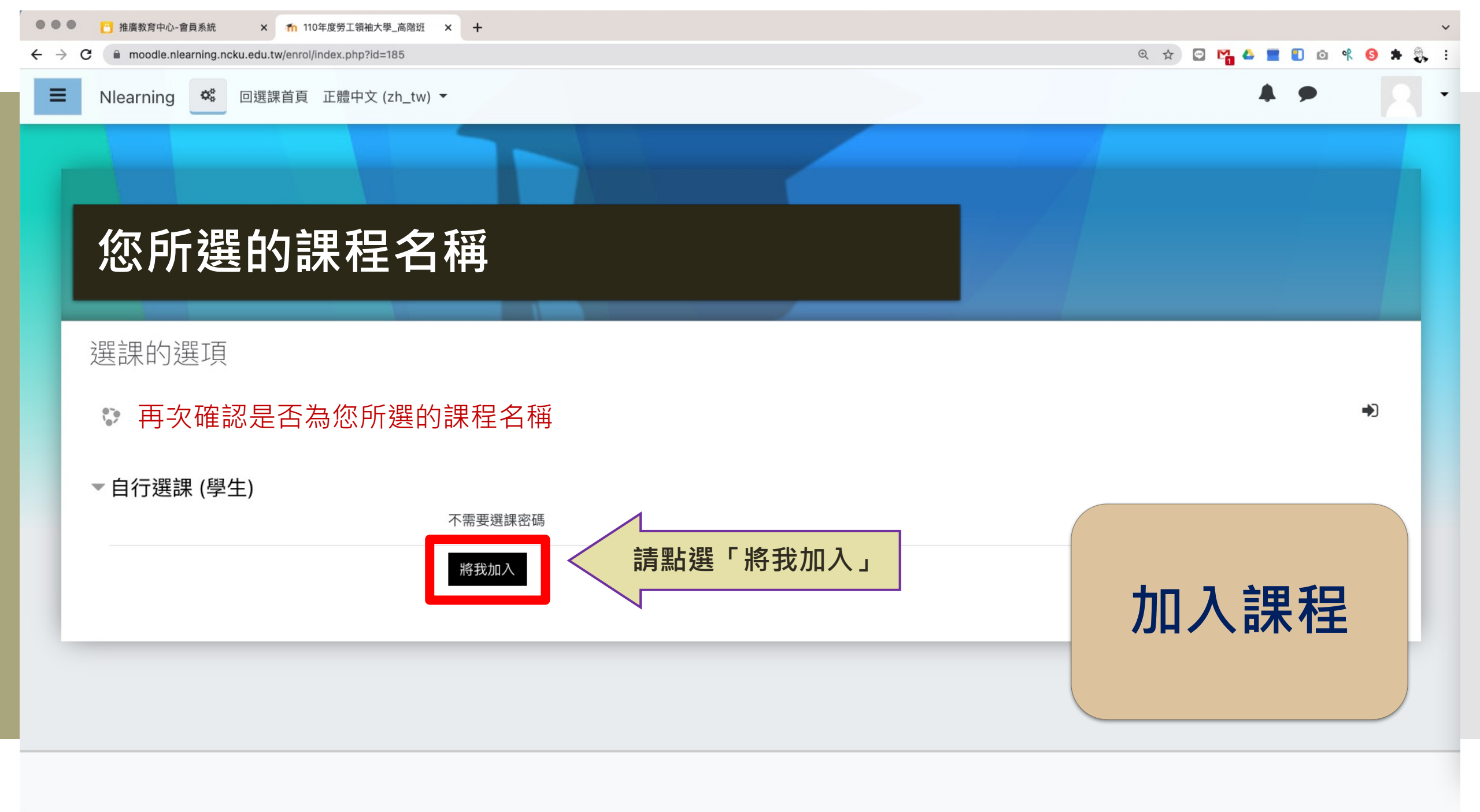

# 恭喜您! 已成功可順利使用 線上學習平臺課程

| Nlearning              |         |
|------------------------|---------|
| ——— 會員登入 ———           |         |
| 帳號                     |         |
| 密碼                     |         |
| 驗證碼 YYCW               |         |
| 顧示密碼 ※不分大小寫,點選圖片可更新驗證碼 |         |
| 登入 Ə                   | 忘記      |
| ▲ 忘記帳號?                | 帳號 / 密碼 |

https://member.nlearning.ncku.edu.tw/site/login?ret=nlearning

🖸 🔼 🛆

1

1

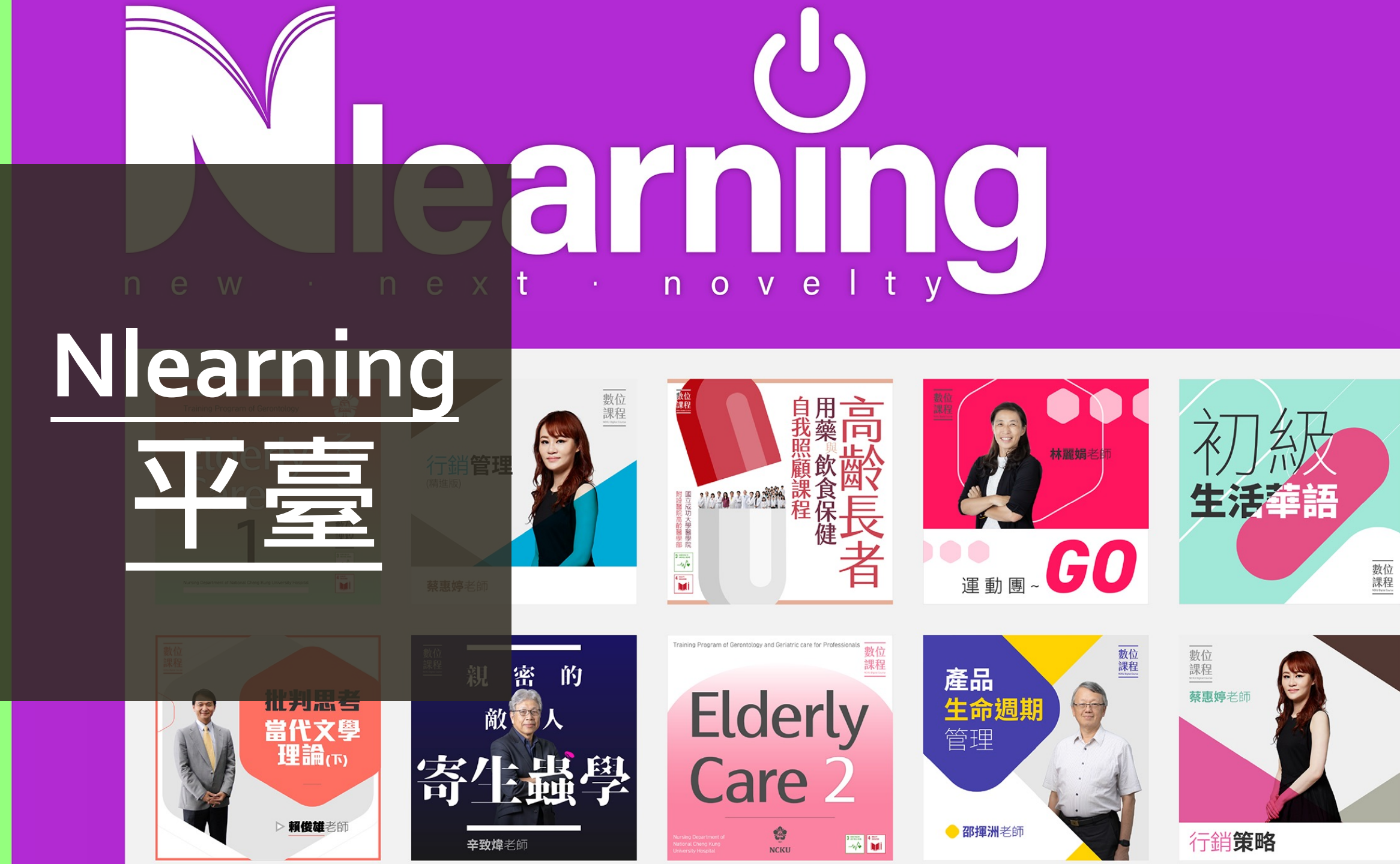